- 1. Open Internet Explorer and browse to <a href="http://sms.isd.lacounty.gov/Cherwellautodeploy">http://sms.isd.lacounty.gov/Cherwellautodeploy</a>
- 2. Click on the **Cherwell Service Management** link to download the client installation file.

| herwe    | l Auto-Deployment                                                                     |  |
|----------|---------------------------------------------------------------------------------------|--|
| Click on | an option below to install                                                            |  |
|          | Cherwell Service Management                                                           |  |
| 5        | Version: 5.11                                                                         |  |
|          | lick here to install Cherwell Service Management and the connection for your network. |  |

3. Click on the **Run** button to download and execute the **AutoDeployDownloader.exe** installation file.

| rning Message: You may receive a warning                | g message from Interr                                | iet Exp | lorer. |       |   |
|---------------------------------------------------------|------------------------------------------------------|---------|--------|-------|---|
| rning Message: You may receive a warning                | g message from Interr                                | iet Exp | lorer. |       |   |
| AutoDeployDownloader.exe is not commonly downloaded and | g message from Interr<br>d could harm your computer. | iet Exp | lorer. | <br>_ | × |

If you receive the above message, click on the **View downloads** button. Select the *AutoDeployDownloader.exe* file and click on the **Actions** button.

| View and track your downloads | Sec                                                                            | arch downloads | ۶       |
|-------------------------------|--------------------------------------------------------------------------------|----------------|---------|
| Name                          | Location                                                                       | Actions        | 1       |
| Sms.isd.lacounty.gov 516 KB   | This program is not<br>commonly downloaded<br>and could harm your<br>computer. | Delete         | Actions |

Click on **More Options,** to expand the available options.

| 8    | This program might harm your computer                                                                                                    |
|------|----------------------------------------------------------------------------------------------------|
|      | Publisher: Unknown<br>Name: AutoDeployDownloader.exe                                                                                                    |
|      | SmartScreen Filter reported that this program is not commonly downloaded<br>and is not signed by its author.                                                |
|      | If you received this program as an unexpected solicitation, link, or<br>attachment, it might be an attempt to fool you. We recommend that you<br>delete it. |
|      | Don't run this program                                                                                                    |
|      | ➔ Delete program                                                                                                    |
| N    | lore Options                                                                                                    |
| at's | SmartScreen Filter?                                                                                                    |

Click on **Run anyway**, to begin the client installation.

| )  | This program might harm your computer                                                                                                    |
|----|----------------------------------------------------------------------------------------------------|
|    | Publisher: Unknown<br>Name: AutoDeployDownloader.exe                                                                                                    |
|    | SmartScreen Filter reported that this program is not commonly<br>downloaded and is not signed by its author.                                                |
|    | If you received this program as an unexpected solicitation, link, or<br>attachment, it might be an attempt to fool you. We recommend that you<br>delete it. |
|    | <ul> <li>Don't run this program<br/>(recommended)</li> </ul>                                                                                                |
|    | ➔ Delete program                                                                                                    |
|    | 🔿 Run anyway 🗲                                                                                                    |
| ťs | SmartScreen Filter?                                                                                                    |

4. The Cherwell client installer will begin to download.

| Downloadi    | ng Cherwell o | client installer |  |
|--------------|---------------|------------------|--|
| 33,235,648 0 | f 107,080,192 | bytes received   |  |
|              |               |                  |  |
|              |               |                  |  |
|              | Can           | cel              |  |
|              | Con           |                  |  |

5. Once complete, the **Installing Cherwell Client** screen will appear. No further action is necessary on your part. When the installation screen closes, the client software installation has been completed.

| 12   | Please wait while the InstallShield Wizard installs Cherwell Client. This may take several minutes. |  |  |  |  |
|------|----------------------------------------------------------------------------------------------------|--|--|--|--|
| 0.00 | Status:                                                                                             |  |  |  |  |
|      |                                                                                                    |  |  |  |  |
|      |                                                                                                    |  |  |  |  |
|      |                                                                                                    |  |  |  |  |
|      |                                                                                                    |  |  |  |  |
|      |                                                                                                    |  |  |  |  |

6. Verify that the **Cherwell Service Management** icon is located on your desktop.

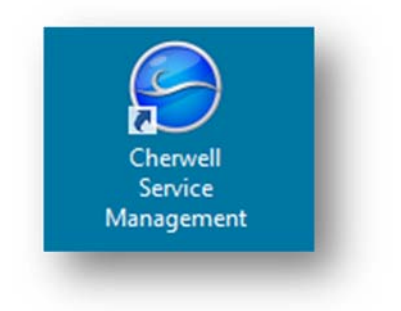